### KT Vertrag | Stammdaten

#### Achtung

Legen Sie einen neuen Vertrag an, bzw. ändern einen bestehenden nur nach Absprache Ihrer Krankenkasse/Kostenträger bzw. mit AMPAREX.

Hier werden die Kopfdaten des Vertrages verwaltet und die zugehörigen Vertragspreislisten aufgelistet. Mithilfe der Kopfdaten wird bei der Bestimmung einer Kostenübernahme der zugehörige Vertrag ermittelt. Dies geschieht in ähnlicher Weise, wie bisher die Vertragspreisliste direkt gesucht wurde. Nur wenn der Vertrag als Standardvertrag gekennzeichnet ist, wird er bei der Suche berücksichtigt. Alle anderen Verträge müssen direkt zu einem Kostenträger referenziert werden.

| AMPAREX - 01 Stuttgart                                 |                                                                                                    | - 🗆 ×                                                                                                    |
|--------------------------------------------------------|----------------------------------------------------------------------------------------------------|----------------------------------------------------------------------------------------------------|
| Stammdaten<br>KT Verträge: vdek bundesweit<br>20150701 | C E Suche P Anger Anger Anger Anger Later Later Later Anger Later Anger Anger | administrator Fernwartung Hi                                                                                                    |
| Rabatte                                                | KT Vertrag                                                                                                    |                                                                                                    |
| 삼 Reklamationsvorlagen                                 | Name: vdek bundesweit 20150701 Güttig ab: 01.07.2015 🛱 Güttig bis: 31.10.2022 🛱 V                                                                                                    | Verwende: Lieferdatum 👻                                                                                                    |
| Selektionsvorlagen                                     | Bundesland: alle Länder V KT Typ: GKV V KT Art. vdek V Suchschlüssel: V I<br>Beschreibung: Frwachsene / alle Frsatzkassen Standardvertrag: V I                                                                                                    | Kind/Erw.: Erwachsene 💌                                                                                                    |
| Servicevertragsvorlagen                                | Anwendungstyp: Hörakustik                                                                                                    | Option:                                                                                                    |
| Sortimente                                             | Augenoptik<br>Zentrallager                                                                                                    | Vorgangstyp:  Vorgangstyp:  VOrgangstyp:  VO |
| R Standardgarantien                                    |                                                                                                    |                                                                                                    |
| 3ੴ Statistikvorlagen                                   | Optionen                                                                                                    | Bemerkungen                                                                                                    |
| A Textbausteine                                        | Bei Reparaturen Vertrag nach Versorgungsdatum suchen                                                                                                    | HiMi-Kennz. 06                                                                                                    |
| Verkaufspreislisten                                    | Vertragspreislisten                                                                                                    |                                                                                                    |
| S Vertragspreislisten                                  | کا کې 👂 کې کې کې کې کې کې کې کې کې کې کې کې کې                                                                                                    | Neu Neu                                                                                                    |
| Ø Vorgangsvorlagen                                     | Vertranspreise vdek 2015/0701 Hitteraräteverserzung Erwachsene                                                                                                    | Bearbeiten                                                                                                    |
| © Zielvorgaben                                         | Reparaturkosten vdek 20150701 Reparatur Envachsene                                                                                                    | E Löschen                                                                                                    |
| Arbeitsplatz                                           |                                                                                                    |                                                                                                    |
| Eilialverwaltung                                       |                                                                                                    |                                                                                                    |
| X Wartung                                              |                                                                                                    |                                                                                                    |
| Extras                                                 |                                                                                                    |                                                                                                    |
| Browser                                                |                                                                                                    |                                                                                                    |

### Arbeitsabläufe

• KT Verträge (Österreich)

#### Lösungen

• KT Vertrag | Stammdaten

### **Funktionsleiste**

| 🕞 🗏 Suche      |               | <mark>▶ →</mark>               | <mark>났</mark><br>Anlegen | Auswahl )               | ∱<br>_origes Nå       | <b>↓</b><br>ächstes | Ko <u>p</u> ieren | <b>D</b><br>Löschen | C<br>Neuladen | •••<br>Mehr |                  | بر<br>AMPAREX | Fernwartung |
|----------------|---------------|--------------------------------|---------------------------|-------------------------|-----------------------|---------------------|-------------------|---------------------|---------------|-------------|------------------|---------------|-------------|
| Schaltfläche   | Name          |                                |                           |                         |                       |                     | Besc              | hreibun             | g             |             |                  |               |             |
|                | Speiche<br>rn | Wurden Daten gespeichert.      | in der M                  | aske erg                | änzt, ver             | ändert              | oder ge           | löscht, v           | verden d      | amit die Ä  | nderungen in di  | e Datenb      | ank         |
|                | Anlegen       | Legt einen neu                 | ien Koste                 | enträgerv               | ertrag ar             | n (alle E           | Eingabe           | felder sir          | nd leer).     |             |                  |               |             |
| Q              | Auswahl       | Öffnet den Aus<br>Suchparamete | swahldial<br>ern.         | og zum S                | Suchen u              | ınd Öffı            | nen eine          | es Kostei           | nträgerve     | ertrages n  | nit verschiedene | n             |             |
| Ŷ              | Voriges       | Wurden mehre<br>vorherigen Kos | ere Koste<br>stenträge    | nträgerve<br>rvertrag ( | erträge ü<br>gewechs  | ber der<br>selt wer | n Suchc<br>den.   | lialog ge           | filtert und   | d eine dav  | on geöffnet, kar | n hiermit     | zum         |
| $\hat{\nabla}$ | Nächstes      | Wurden mehre<br>nächsten Kost  | ere Koste<br>enträgerv    | nträgerve<br>ertrag ge  | erträge ü<br>ewechsel | ber de<br>It werd   | n Suchc<br>en.    | lialog ge           | filtert und   | d eine dav  | on geöffnet, kar | n hiermit     | zum         |

## KT Vertrag | Stammdaten

|            | Kopieren     | Kopiert den gerade geöffneten Kostenträgervertrag. Zur Sicherheit, dass der Kostenträgervertrag nicht mit dem gleichen Namen gespeichert wird, bekommt der kopierte Kostenträgervertrag vor dem Namen den Zusatz 'Kopie von'. |
|------------|--------------|----------------------------------------------------------------------------------------------------|
|            | Löschen      | Löscht den gerade gewählten Kostenträgervertrag mit Rückfrage aus der Datenbank. Der Kostenträger kann danach nicht wieder hergestellt werden.                                                                                |
| $\bigcirc$ | Neulad<br>en | Wurden auf einem anderen Arbeitsplatz Daten geändert oder erfasst, können diese Daten nachgeladen werden, ohne die Maske neu aufzurufen.                                                                                      |
|            | Mehr         | Über das Mehrmenü wird das Änderungsprotokoll aufgerufen. Hierüber werden alle Änderungen des gewählten<br>Datensatzes protokolliert und angezeigt.                                                                           |

### Maskenbeschreibung

### Optionen

| Beschreibung                                                                                                    |  |  |  |  |  |  |  |  |
|----------------------------------------------------------------------------------------------------|--|--|--|--|--|--|--|--|
| Beschreibung                                                                                                    |  |  |  |  |  |  |  |  |
| gramma       Billenversorgung         Numme:       Werkakter:         Barer.       Barer.         Status:       Optionen         Datam       02.08.2019         Notz:       Optionen         Districtive:       Barer.         Notz:       Optionen         Districtive:       Optionen         Verkakter:       Barer.         Notz:       Optionen         Districtive:       Optionen         Verkakter:       Barer.         Notz:       Optionen         Districtive:       Optionen         Notz:       Optionen         Districtive:       Optionen         Verkakter:       Optionen         Optionen       Optionen         Verkakter:       Optionen         Optionen       Optionen         Verkakter:       Optionen         Optionen       Optionen         Verkakter:       Optionen         Optionen       Optionen         Verkakter:       Optionen         Verkakter:       Optionen         Verkakter:       Optionen         Verkakter:       Optionen         Optionen:       Optionen |  |  |  |  |  |  |  |  |
| Brillenversorgung   Nummer:   VC-01-0056-19   Frstellt am:   02.08.2019   Typ:   Nahbrille   Verkäufer:   Bayer, Michael   P   Stauss:   Offen   Refraktionist:   Bayer, Michael   P   Istass:   Offen   Refraktionist:   Bayer, Michael   P   Istasse   Classerte   Sph   Zyl   Achse   Add   Pris. 1   Bas. 2   PD    Bifo-Nh   Y-Hohe   Vsc   Vcc   HS   Doptionen   Datum:   02.08.2019   Notiz     Bifo-Nh                                                                                      Classerte Sph   Cylinet Classerte   Classerte Classerte   Classerte Classerte   Classerte Classerte <td< td=""></td<>                                                                                                    |  |  |  |  |  |  |  |  |
|                                                                                                    |  |  |  |  |  |  |  |  |

# KT Vertrag | Stammdaten

### Vertragspreislisten

| Schaltfläche    | Beschreibung                                                                                                    |
|-----------------|----------------------------------------------------------------------------------------------------|
| Neu             | Im Bereich KT Vertrag passen Sie die grundsätzlichen Einstellungen des Vertrages an. Im Bereich Vertragspreislisten erstellen Sie über diese Schaltfläche eine neue Vertragspreisliste. |
| = Löschen       | Entfernt eine zuvor markierte Vertragspreisliste aus der Tabelle.                                                                                                    |
| =<br>Bearbeiten | Öffnet eine zuvor markierte Vertragspreisliste zum Bearbeiten.                                                                                                    |